# Instructions on How to Register for a

## **SchoolDude Account**

Step 1:Click on the link:https://www.communityuse.com/default.asp?acctnum=906097091

**Step 2:** At the top right hand of the screen, click "Log-In to Request Facility Use"

| https://www.communityuse                                                                         |                                                                                              | Anna Anna Anna Anna Anna Anna    | Competence of the                                                  | a                       |                             |                                |                 |
|--------------------------------------------------------------------------------------------------|----------------------------------------------------------------------------------------------|----------------------------------|--------------------------------------------------------------------|-------------------------|-----------------------------|--------------------------------|-----------------|
| William Floyd Schoo                                                                              | District                                                                                     | toode scrow                      | ale Chursterstoornate El                                           | IVEN ARD                | Welcome Guest!              | Log in to Request Facility Use | Call Coper Door |
| William Floyd Schoo<br>District                                                                  |                                                                                              |                                  |                                                                    |                         | How to Submi                | t Online Facility Use Requests | 8               |
| Home Docur                                                                                       | nents Help                                                                                   |                                  |                                                                    |                         |                             |                                |                 |
| Search for                                                                                       | 60                                                                                           |                                  |                                                                    |                         |                             |                                |                 |
| Colondar Filter                                                                                  |                                                                                              |                                  |                                                                    |                         |                             | C3 (0)                         |                 |
| View event titlesView All OrgaView All Organ                                                     | starting with: 0 1 2 3<br>nizations 🏠 🔒 -<br>nization Typ 🖚 De                               | View All Locations               | Filter Sta                                                         | w All                   |                             |                                |                 |
| View event titles<br>View All Orga<br>View All Organ<br>Month Calendar<br>< Prev                 | starting with: 0123<br>nizations 🖚 🗟 -<br>ization Typ 💏 De<br>👿 Month 🏹 We                   | View All Locations<br>escription | Filter Vi     September 2015                                       | erting 9/14/2015        |                             | i a                            |                 |
| View event titles<br>View All Orga<br>View All Organ<br>Month Calendar<br>< Prey<br>Sunday       | starting with: 0123<br>nizations 🕪 🗟 -<br>nization Typ 🖚 Du<br>👿 Month 🗊 We<br>Monday        | View All Locations<br>escription | Filter Vi     September 2015     Wednesday                         | s Thursday              | Friday                      | Saturday                       |                 |
| View event titles<br>View All Orga<br>View All Organ<br>Month Calendar<br>< Prev<br>Sunday<br>30 | starting with: 0123<br>nizations 🕪 🗟 -<br>nization Typ 🐢 De<br>So Month Tywe<br>Monday<br>31 | Sep 1     WF Wrestling           | Filter Vi      September 2015     Wednesday     2     WF Wrestling | s Thursday WF Wrestling | Friday<br>4<br>WF Wrestling | Saturday                       |                 |

#### **<u>Step 3:</u>** Next to "Don't have an account", click the link "Create One"

| William Floyd             | School District  |                 |        | Welcome Guest! Log in to Request Facility Use<br>How to Submit Online Facility Lise Requests |  |
|---------------------------|------------------|-----------------|--------|----------------------------------------------------------------------------------------------|--|
| William Floyd<br>District | l School         |                 |        | Flow to submit online ratility use requests                                                  |  |
| Home                      | Documents        | Help            |        |                                                                                              |  |
| Search for                | 60               |                 |        |                                                                                              |  |
| Login                     |                  |                 |        |                                                                                              |  |
| Don't have a              | in account? Crea | ate One.        |        |                                                                                              |  |
|                           | Email Add        | dress           |        |                                                                                              |  |
|                           | Pass             | word            |        |                                                                                              |  |
|                           | 10               | a In Forgot Pas | sword? |                                                                                              |  |

**Step 4:** Terms and Conditions will appear next, you can print them and then click the box "I have read & agree...", then click Accept and Register

| - NitriDerm® Nitrile 🕻 | Imported From IE Staples            | Advantage : 🕅 Google | Scholar Division Educating - NVSTCE School Dist. Division | exTab<br>Walcome Guard Ling is to Demost English Ling | C Other bookm |
|------------------------|-------------------------------------|----------------------|-----------------------------------------------------------|-------------------------------------------------------|---------------|
| William Flo            | yd School District                  |                      |                                                           | How to Submit Online Facility Use Requests            |               |
| William Fl<br>District | oyd School                          |                      |                                                           |                                                       |               |
| Home                   | Documents                           | Help                 |                                                           |                                                       |               |
| Search fo              | or <u>60</u>                        |                      |                                                           |                                                       |               |
| Terms                  | And Conditions                      |                      |                                                           |                                                       |               |
| In order t             | o register, you mus                 | st agree with the    | following terms and conditions:                           |                                                       |               |
| Please                 | e click here to read<br>Print This! | the terms and co     | onditions.                                                |                                                       |               |
| ✓I have                | read and agree to a                 | bide by the term     | is and conditions stated above.                           |                                                       |               |

### **Step 5:** Enter your information and create a password and click "Save & Next"

| ← → C ≜ https://www<br>H Apps — NitnDerm® Nitnle _ | v.communityuse.com/SOA.NET/Controllers/PageController.aspx?productid=MC&page | id=CreateActPersonalProfile<br>CESchool Dist New Tab                                        | Q ☆ Q 🖓 📜 Ξ |
|----------------------------------------------------|------------------------------------------------------------------------------|---------------------------------------------------------------------------------------------|-------------|
|                                                    | William Floyd School District                                                | Welcome Guest! Log in to Request Facility Use<br>How to Submit Online Facility Use Requests | -           |
|                                                    | William Floyd School<br>District                                             |                                                                                             |             |
|                                                    | Home Documents Help                                                          |                                                                                             |             |
|                                                    | Search for 60                                                                |                                                                                             |             |
|                                                    | Step 1 of 3: Personal Profile                                                |                                                                                             |             |
|                                                    | Registration Wizard                                                          | 0                                                                                           |             |
|                                                    | Personal Profile Request Organizations Confirmation                          |                                                                                             |             |
|                                                    | My Contact Settings                                                          | 88                                                                                          |             |
|                                                    | First Name                                                                   | Last Name                                                                                   |             |
|                                                    | Email Address                                                                |                                                                                             |             |
|                                                    | Phone Number                                                                 |                                                                                             |             |
|                                                    | Cellular Phone                                                               |                                                                                             |             |
|                                                    | Your Address                                                                 | *                                                                                           |             |
|                                                    |                                                                              |                                                                                             |             |
|                                                    | Note: This is your Contact Address. You will ent<br>next page.               | er the organization address on the 🛛 🗮                                                      |             |
|                                                    | Password Settings                                                            | 88                                                                                          |             |
|                                                    | Password                                                                     | Verification                                                                                |             |
|                                                    | Check here to remove self from all                                           | event-related email notifications.<br>2 & Next Cancel                                       |             |
|                                                    | Legend                                                                       | 8 8                                                                                         |             |

<u>Step 6:</u> Enter the Organizations Information. You can click the box marked "Use Your Contact Address as Organization Address" to bring the address from the prior screen onto this screen. Click "Add Organization", and then click "Save & Next"

| G G oups//www.             | communityuse.com/SOA.NET/Controllers/PageController         | aspx?productid=MC&pageid=CreateAcctReqO       | rg&username=Jen34811@yahoo.com                                                              | ର୍ଶ୍ ବ୍ 🤻 📜 🚍    |
|----------------------------|-------------------------------------------------------------|-----------------------------------------------|---------------------------------------------------------------------------------------------|------------------|
| Apps 🚥 NitriDerm 8 Nitrile | 🔁 Imported From IE 👩 Staples Advantage : 🕅 Google Scholar 🛛 | 🗅 NYSTCE Educating 🗋 NYSTCE School Dist 🗋 Nev | rTab                                                                                        | Cither bookmarks |
|                            | William Floyd School District                               |                                               | Welcome Guest! Log in to Request Facility Use<br>How to Submit Online Facility Use Requests |                  |
|                            | William Floyd School<br>District                            | ~                                             |                                                                                             |                  |
|                            | Home Documents Help                                         |                                               |                                                                                             |                  |
|                            | Search for 60                                               |                                               |                                                                                             |                  |
|                            | Step 2 of 3: Request Organizations                          |                                               |                                                                                             |                  |
|                            | Registration Wizard                                         | 19 and Robert & Marine                        | 8                                                                                           |                  |
|                            | Personal Prone Request Organizations                        | Commadda                                      |                                                                                             |                  |
|                            | Request Tour Organization                                   |                                               | 00                                                                                          |                  |
|                            | Organization Name                                           |                                               |                                                                                             |                  |
|                            | Organization Type Select On                                 | ganization Type ··· ·                         |                                                                                             |                  |
|                            | Organization Address                                        |                                               |                                                                                             |                  |
|                            |                                                             |                                               |                                                                                             |                  |
|                            |                                                             |                                               |                                                                                             |                  |
|                            | 🗊 Use Your                                                  | Contact Address as Organization Address       |                                                                                             |                  |
|                            | Add Organization                                            |                                               |                                                                                             |                  |
|                            | Requested Organization List                                 |                                               | 88                                                                                          |                  |
|                            |                                                             |                                               | Items Per Page: 25   50   75   100                                                          |                  |
|                            | Organization Status                                         | Organization Name                             | Organization Type                                                                           |                  |
|                            | No record found                                             |                                               |                                                                                             |                  |
|                            |                                                             |                                               | Items Per Page: 25   50   75   100                                                          |                  |
|                            |                                                             |                                               |                                                                                             |                  |

- **Step 7:** It will ask you to review your information, once you confirm that all the information looks correct, click on "Submit Request"
- Step 8:Submit your Insurance Documents to Jen Schildkraut, located in<br/>District Office, 240 Mastic Beach Rd, Mastic Beach, NY 11951

#### QUESTIONS: PLEASE CONTACT JEN SCHILDKRAUT (631) 874-1696 OR jschildkraut@wfsd.k12.ny.us